2023

## Sertag ESL System Operate Manual

DALIAN SERTAG TECHNOLOGY CO., LTD

| 1. Sertag ESL System Operate Manual 2                                       |
|-----------------------------------------------------------------------------|
| 1.1 Login to the ESL System with a browser2                                 |
| 1.2 Equipment management 2                                                  |
| 1.3 Conference Management 4                                                 |
| 1.3.1 Add meeting 4                                                         |
| 1.3.2 Edit display information8                                             |
| 1.3.3 Update table cards8                                                   |
| 1.3.4 Update completed9                                                     |
| 2. Add new template style                                                   |
| 2.1 New template style9                                                     |
| 2.2 Configure template style10                                              |
| 2.2.1 Upload background image and logo (you can operate it if necessary) 11 |
| 2.2.2 Modify template name13                                                |
| 2.2.3 Choose a background image                                             |
| 2.2.4 Add text                                                              |
| 2.2.5 Add barcode field                                                     |
| 2.2.6 Add QR code field                                                     |
| 2.2.7 Add image field or logo                                               |
| 2.2.8 Preview                                                               |
| 2.2.9 Save template                                                         |
| 2.2.10 Modify the template                                                  |
| 3. Interface docking instructions                                           |
| 3.1 Interface example                                                       |
| 3.2 Interface Description                                                   |
| 3.3 Interface test                                                          |
| 3.4 Other interfaces                                                        |
| 4. Modify the V2 base station IP                                            |
| 5. Modify the V4 base station IP                                            |

#### Contents

1

#### 1. Sertag ESL System Operate Manual

#### 1.1 Login to the ESL System with a browser

Visit website: http://192.168.1.200/esls new/mms/tologin

Default user : mms

Default password : 123456

#### 1.2 Equipment management

a. Register electronic label

Touch the position of the picture with a magnet, or use a pin to pass through the button in the small hole:

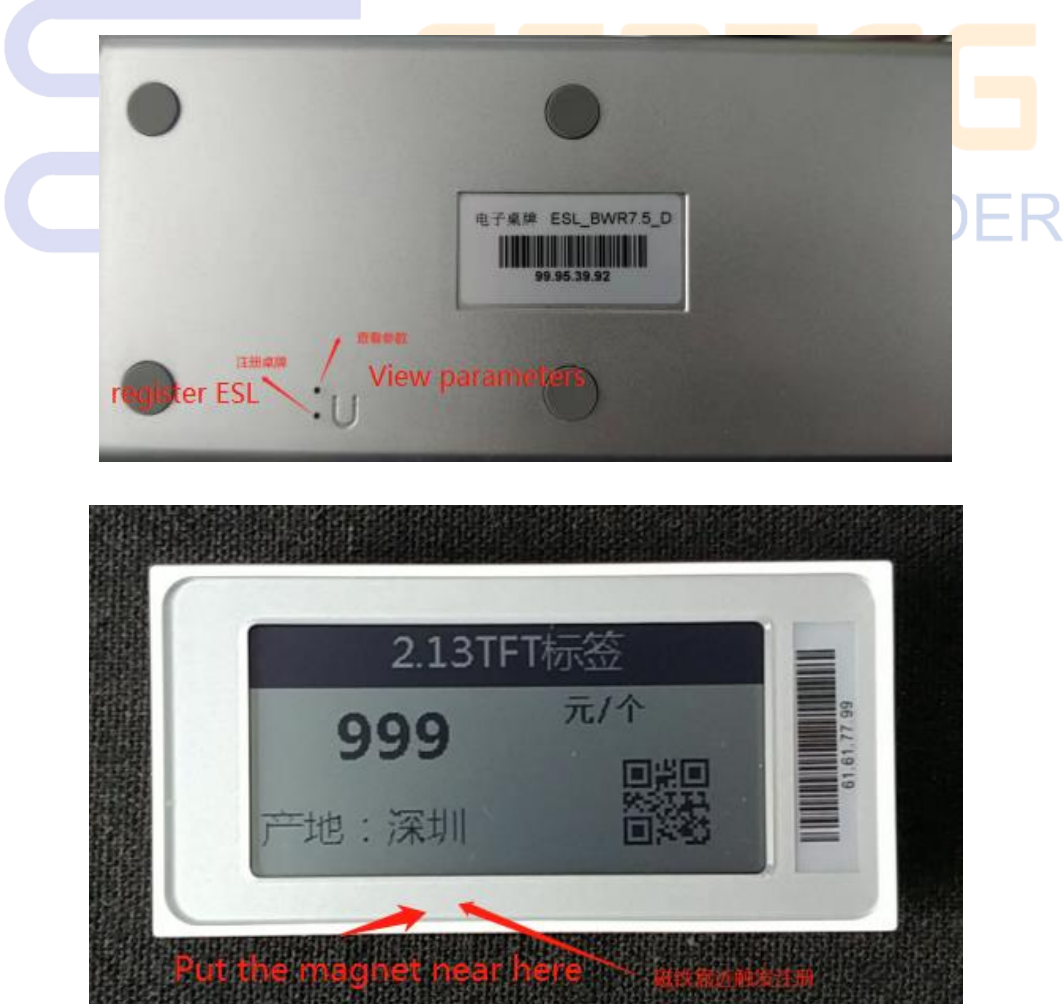

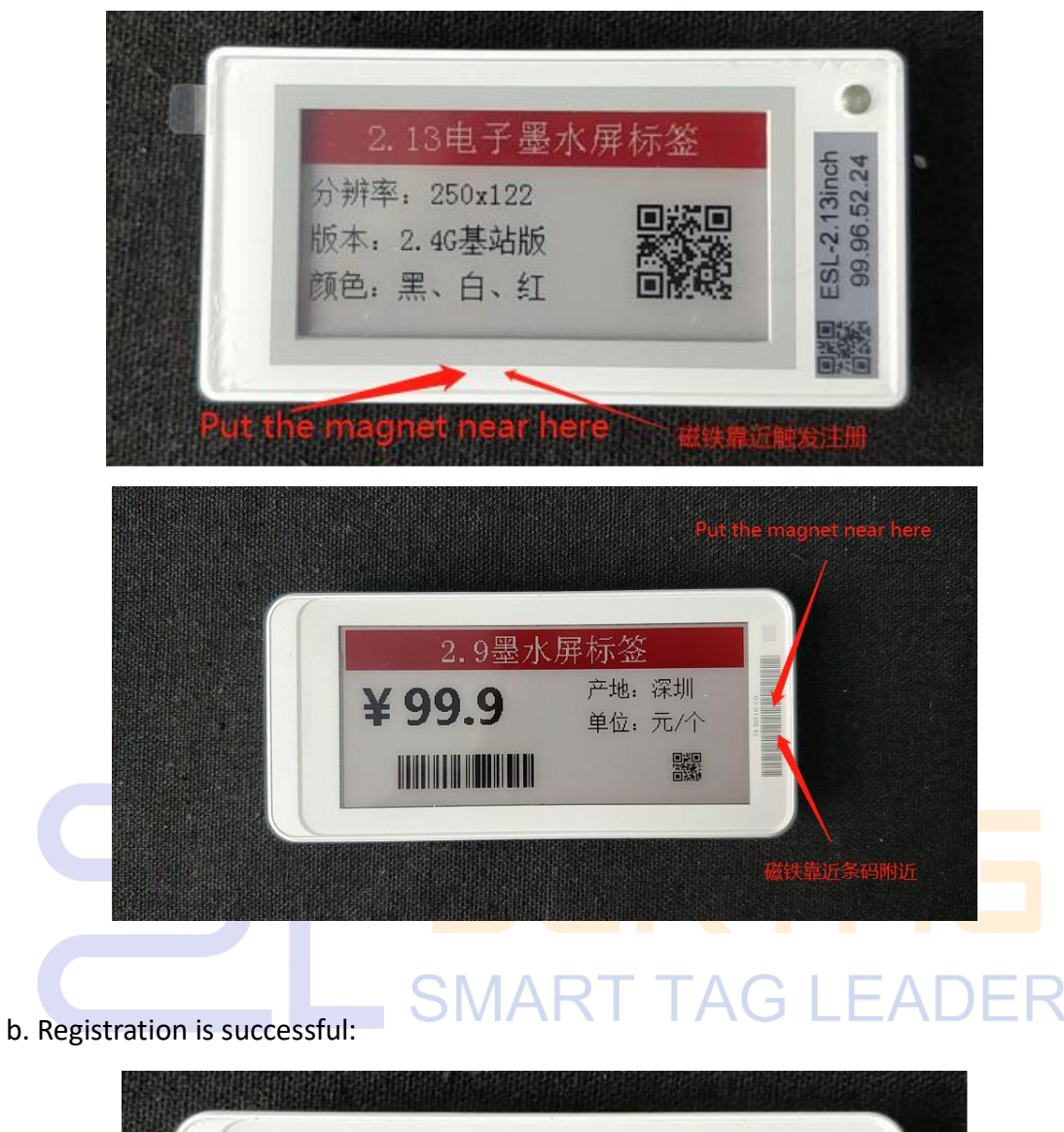

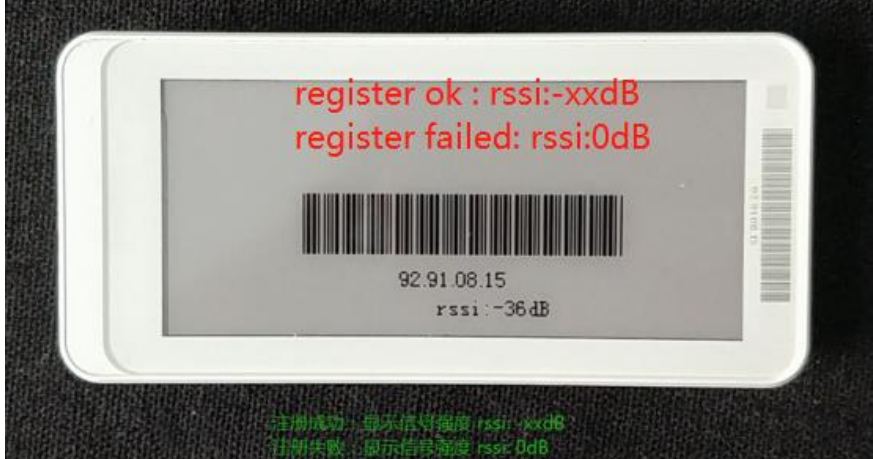

The greater the absolute value of rssi, the worse the signal, for example: -70dB signal is weaker than -30dB

c. View ESL information:

|                        |              |               |               |                |           | Engli     |
|------------------------|--------------|---------------|---------------|----------------|-----------|-----------|
| # Home Page            |              |               |               |                |           |           |
| management of meetings | My           | table card    |               |                |           |           |
| Gevice management »    | *Table addre | 55            | *AP address   | query BB9364st | ×6        |           |
| My table card          |              |               | Afflicand AD  |                | 1         | t         |
| My AP                  | Id           | Table address | Affiliated AP | Battery level  | styleName | operation |
| System setup >>        |              | 92.91.46.69   | CWR000121     | 100%           | 产品质形码     |           |
| Template management    | 2            | 92.91.4.69    | CWR000121     | 91%            | 产品象形码     | 2 🗎       |
| Help document          | 3            | 92.91.13.72   | CWR000121     | 9875           | 产品条形码     |           |
|                        | 4            | 92.91.8.20    | CWR000121     | 89%            | 产品条形码     | 2 🖻       |
|                        | 5            | 92.91.10.18   | CWR000121     | 100%           | 产品质形码     | 2 🗐       |
|                        | 6            | 92.91.10.71   | CWR000121     | 9296           | 产品条形码     | 2 🗈       |
|                        | 7            | 92.91.8.60    | CWR000121     | 1000           | 产品条形码     | 2 🖻       |
|                        | 8            | 92.91.8.54    | CWR000121     | 18555          | 产品条形码     |           |
|                        | 9            | 92.91.46.67   | CWR000121     | <b>85</b>      | 产品象形码     | 2 🛙       |
|                        | 10           | 92.91.7.5     | CWR000121     |                | 产品条形码     |           |

1

#### **1.3 Conference Management**

#### 1.3.1 Add meeting

a. Click "Add Meeting", fill in the meeting time, member name and meeting room information, and select the template type, and finally save it.

| ome Page              |      |                |                   |                  |                               |                     |              |             | 100                | mms        |
|-----------------------|------|----------------|-------------------|------------------|-------------------------------|---------------------|--------------|-------------|--------------------|------------|
| inagement of meetings | mai  | nagement o     | of meetings       |                  |                               |                     |              |             |                    |            |
| evice management »    | *Cor | oference name  |                   |                  | query Add-on meeting          |                     |              |             |                    |            |
| table card            |      | _              |                   | _                |                               |                     |              |             |                    |            |
| AP                    | id ( | Conference nam | e Conference Room | n start time     | End time                      | Template            | Table number | r size      | Creation time      | operation  |
| stem setup »          | 1    | 周一例会           | 1101              | 02-Sep-2020 00:0 | 10:00 02-Sep-2020 23:59:00    | 党徽1                 | 3            | 640 × 3841  | 9-Nov-2021 11:53:0 | 0 Modify 💼 |
| mplate management     | 2    | 2.13test       | 213               | 27-May-2021 00:0 | 00:0027-May-2021 23:59:002.   | 13商品模板-BWR(250X122) | 1            | 250 x 1220  | 1-Dec-2021 15:43:2 | 7 Modify 📋 |
|                       | 3    | 4.2            | 402               | 27-May-2021 00:0 | 00:0027-May-2021 23:59:00     | 4.2工位牌模板-三色         | 1            | 400 × 300 0 | 1-Dec-2021 15:22:3 | 6 Modify 💼 |
| paccument             | 4    | 2.9            | 209               | 27-May-2021 00:0 | 00:0027-May-2021 23:59:00     | 2.9商品模板-BWR         | 2            | 296 × 128 1 | 7-Dec-2021 20:47:2 | 7 Modify 🔒 |
|                       | 5    | 7.5)则试         | 75                | 25-Aug-2021 00:0 | 00:00 25-Aug-2021 23:59:00 7. | 5会议模板-BWR(800X480)  | 4            | 800 × 4800  | 5-Nov-2021 16:19:0 | 5 Modify 🔒 |
|                       | 6    | 10.2           | 1102              | 09-Sep-2021 00:0 | 0:00 09-Sep-2021 23:59:00     | 默认模板105             | 4            | 960 x 6400  | 6-Nov-2021 17:42:4 | 6 Modify 💼 |
|                       | 7    | 5.6寸七色EPD      | 506               | 03-Nov-2021 00:0 | 00:0003-Nov-2021 23:59:00     | 默认模板108             | 0            | 600 × 4480  | 5-Nov-2021 17:01:2 | 0 Modify 🔒 |
|                       | 8    | 2.9BW          | 29                | 24-Nov-2021 00:0 | 00:0024-Nov-2021 23:59:00     | 2.9商品模板-BW          | 1            | 296 x 1282  | 4-Nov-2021 10:21:3 | 8 Modify 💼 |
|                       | 9    | 2.9BW          | 29                | 24-Nov-2021 00:0 | 00:0024-Nov-2021 23:59:00     |                     | 0            | 0×0 2       | 4-Nov-2021 10:21:2 | 9 Modify 💼 |
|                       |      | Home Page      | 1 tail page       | #1页              |                               |                     |              |             |                    |            |
|                       |      | nome ruge      | 1 tun puge        |                  |                               |                     |              |             |                    |            |

| ・<br>Refresh 双画 、 無白紅 ● 四色 (                                                                                                    | *Conference name<br>shop 1<br>*Meeting time<br>③ 2021-12-20 00:00 - 2021-12-20 23:59<br>*Conference Room<br>101<br>*Conference Room<br>101<br>*Conference Room<br>102<br>*Conference Room<br>102<br>*Conference Room<br>*Conference Room<br>* | 5 |
|----------------------------------------------------------------------------------------------------|----------------------------------------------------------------------------------------------------|---|
| CC<br>Solact<br>Add Remove Refrect 文王 ● 田台 ○                                                                                                    | *Conference name<br>shop 1<br>*Meeting time<br>© 2021-12-20 08:00:00 - 2021-12-21 07:59:00<br>*Conference Room<br>101<br>*Template type<br>2.95 FFDTEHT ><br>sve<br>SVE                                                                                                    |   |
| Image: Constraint of the state of the state of the | *Conference name<br>shop1<br>*Meeting time<br>① 2021-12-20 00000 2 2021-12-20 23:59:00<br>*Conference Room<br>191<br>*Template type<br>                                                                                                    |   |

| •                                                                                              | 6 |
|------------------------------------------------------------------------------------------------|---|
| +<br>2.9應原標版-BWR<br>2.5-Aug-2021 281502<br>296x128<br>290x128<br>290x128<br>290x128<br>290x128 |   |
|                                                                                                |   |
| 首页 1 尾页 共1页 close                                                                              |   |

b. Select a template, click "Select Template", click the preview image of the template you want to use, and click select.

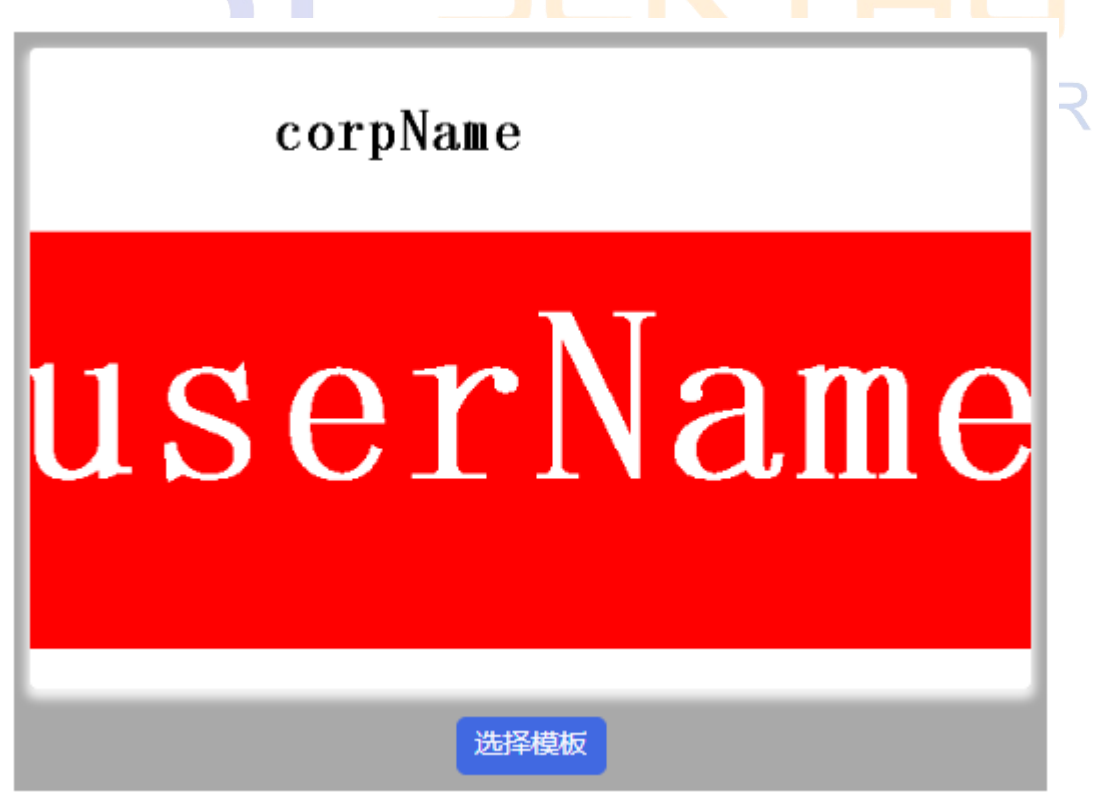

c. To add a table card, click "Add table card", check the table card you want to use in the table selection interface, and click Add.

| C<br>C<br>C<br>C<br>C<br>C<br>C<br>C<br>C<br>C<br>C<br>C<br>C<br>C                                                                                  | *Conference name<br>shop1<br>*Meeting time<br>() 2021-12-20 00.001<br>*Conference Room<br>101<br>*Template type<br>2.95/EPDIZERT<br>save | 20 - 2021-1   | export mport                   | arcode                            |                            |  |
|----------------------------------------------------------------------------------------------------|----------------------------------------------------------------------------------------------------|---------------|--------------------------------|-----------------------------------|----------------------------|--|
| マ<br>My table card<br>*版弦地址<br>・路由器地址<br>・路由器地址<br>・<br>「<br>」<br>」<br>」<br>」<br>」<br>、<br>、<br>、<br>、<br>、<br>、<br>、<br>、<br>、<br>、<br>、<br>、<br>、 | <b>Table address</b><br>92.91.10.7<br>92.918.15<br>92.91.7.5                                                                             | uery          | 2-20 23 59 00<br>export import | arcode                            |                            |  |
| Add Remove Refresh 双面 × 黒白紅 ● 四色 ○ I id Table address □ 1 92.91.7.5                                                                                 | · Label status<br>等待更新                                                                                                    | name<br>Apple | <b>price</b><br>5 99.9         | export import<br>qrcode<br>grcode | <b>barcode</b><br>12345678 |  |

#### 1.3.2 Edit display information

a. Single refresh: directly modify the content of the field, click the blank space on the desktop to save, it will be automatically checked, and the label status is displayed as "waiting for update".

b. Batch import data refresh: Click "Export table card table", save the exported excel file to the local according to the prompt, and open the table excel.

After editing and modifying the content of the file, click "Import Table Card Table" and select the modified excel file to import.

| -          |                 |               |                      |                                              |               |                  |         |  | -  |
|------------|-----------------|---------------|----------------------|----------------------------------------------|---------------|------------------|---------|--|----|
|            | name<br>\$ 99.9 |               | *Con<br>SI           | ferencename<br>10p1                          |               | _                |         |  |    |
|            | Select          |               | *M<br>(<br>(<br>*Con | eetingtime<br>3 2021-12-20 00<br>ferenceRoom | 0:00:00 - 202 | 1-12-20 23:59:00 |         |  |    |
|            |                 |               | *Tem<br>2.5          | platetype<br>时EPD黑白红 🗸                       | save          |                  |         |  |    |
| Add Remove | Refresh 双面 🗸    | 黑白红 ● 四色 ○    |                      |                                              |               | export import    |         |  |    |
| ×          | id              | Table address | Label status         | name                                         | price         | qrcode           | barcode |  |    |
|            | 1               | 92.91.7.5     | 专行更新                 |                                              | AK            | grcode           | AG      |  | :к |

#### 1.3.3 Update table cards

After editing the information, click "Update Table Card Data" to start updating the table card data. The label status will be displayed as "Updated" and the update progress will be displayed.

| •                                  |                                                             | - |
|------------------------------------|-------------------------------------------------------------|---|
| name<br>\$ 99.9                    | *Conferencename shop1                                       |   |
| Select                             | *Meetingtime<br>© 2021-12-20 00:00:00 - 2021-12-20 23:58:00 |   |
|                                    | *ConferenceRoom<br>161<br>*Templatetype                     |   |
|                                    | 2.5 Y CFOSELILI V                                           |   |
| Add Remove Refresh 远度 > 黑白紅 @ 四色 〇 | export import                                               |   |
| ☑ 1 92.91.7.5                      | Heagenn [19444-] 3 58 9 [gr.ode [12345678]                  |   |

#### 1.3.4 Update completed

# 9

The label status changes to "Update Complete", indicating that the table card information has been successfully synchronized.

| \$                | name<br>99.9 |                             | *Con<br>SI                       | iferencename<br>hop1                                                                        |                     |                         |          |
|-------------------|--------------|-----------------------------|----------------------------------|---------------------------------------------------------------------------------------------|---------------------|-------------------------|----------|
|                   | Select       |                             | *M<br>*Con<br>10<br>*Terr<br>2.4 | leetingtime<br>③ 2021-12-20 00:<br>ferenceRoom<br>1<br>nplatetype<br>9寸EPD集合灯~<br>8寸EPD集合灯~ | 00:00 - 2021<br>ave | -12-20 23-59-00         |          |
| Add Remove Refres | h 双面 ✔       | 黑白红 ● 四色 〇<br>Table address | Label status                     | name                                                                                        | price               | export import<br>qrcode | barcode  |
|                   | 1            | 92.91.7.5                   | 更新完成                             | Apple                                                                                       | \$ 99.9             | qrcode                  | 12345678 |

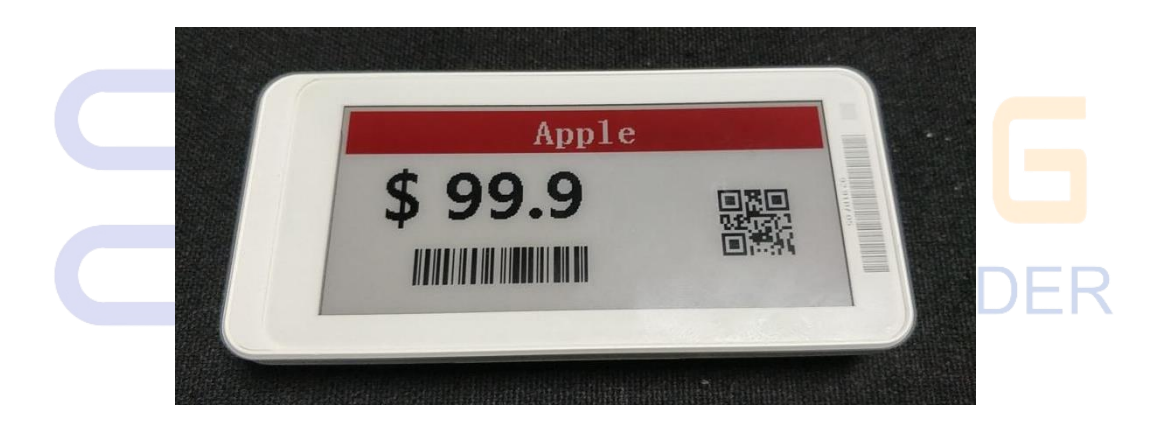

#### 2. Add new template style

#### 2.1 New template style

Enter the "Template Management" interface, click Add Template, select the type of screen to create a template, and click OK.

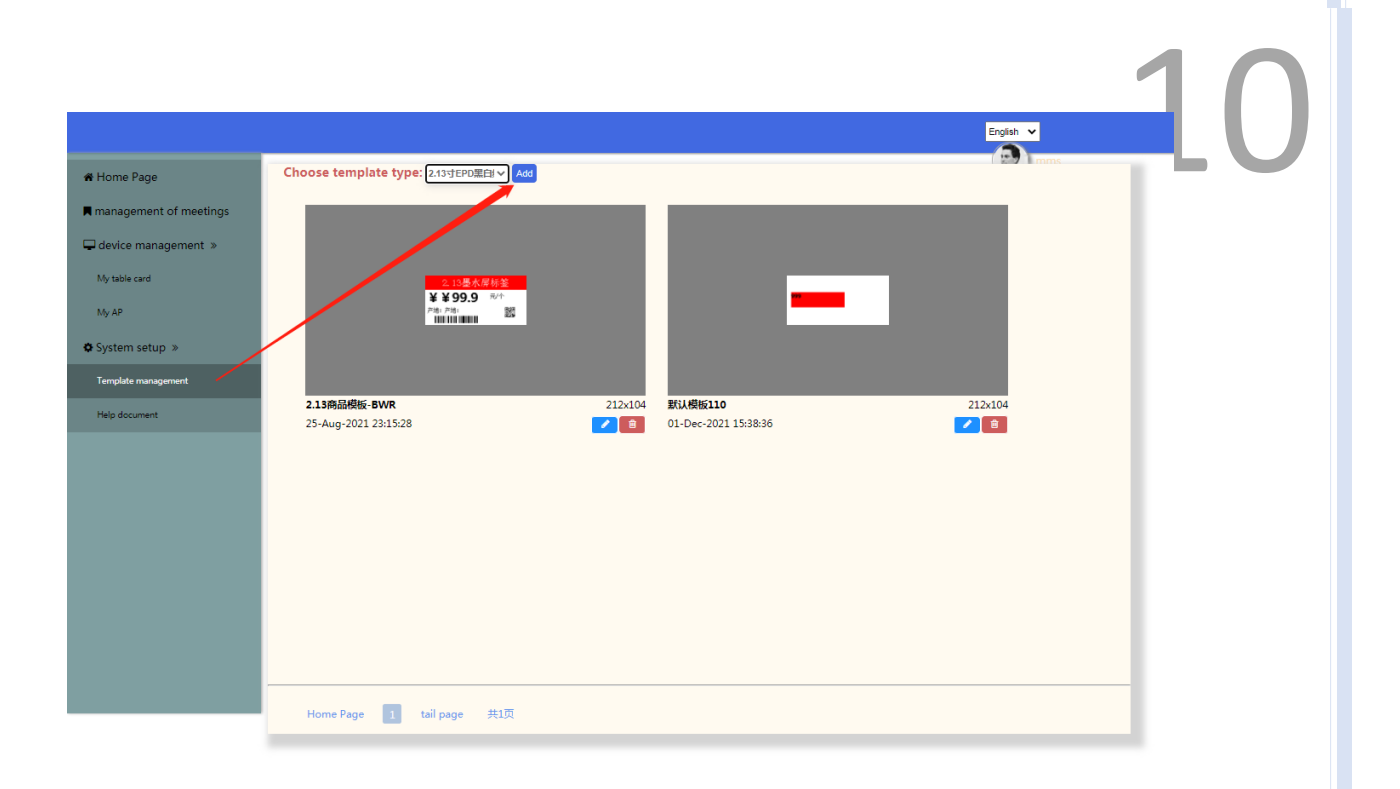

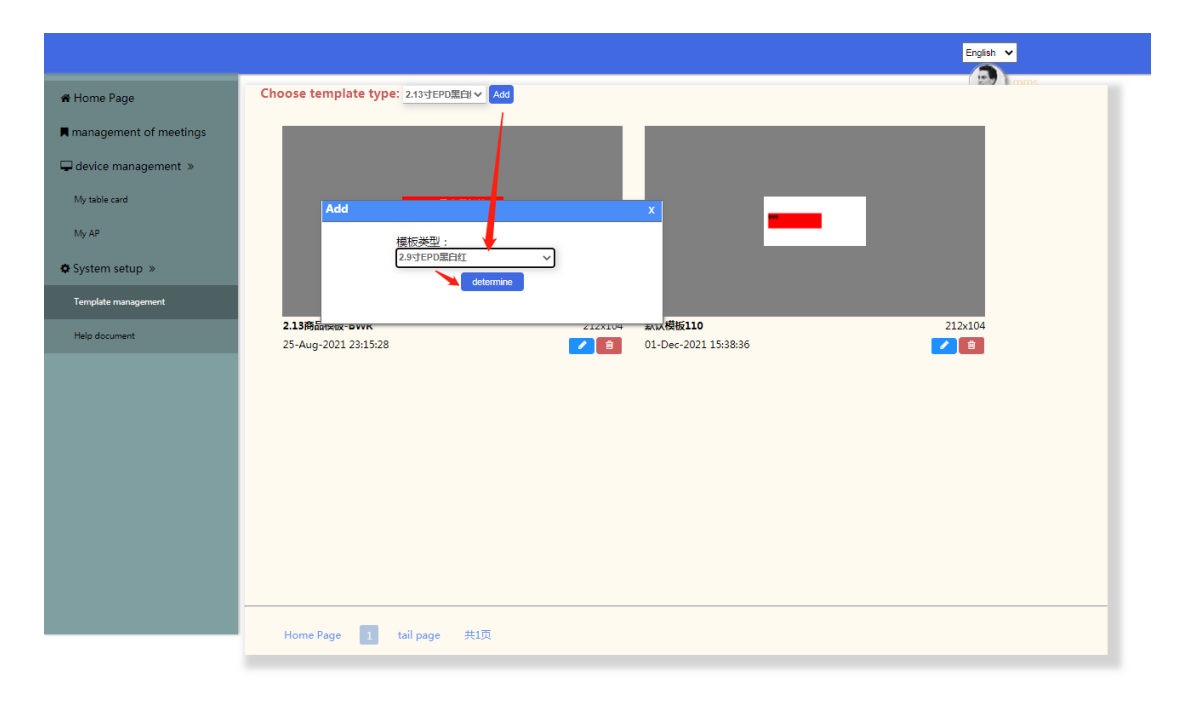

#### 2.2 Configure template style

The newly added template will directly enter the configuration template interface.

| shop-templ      | ate1 (296x128)                            |                |        |   |
|-----------------|-------------------------------------------|----------------|--------|---|
| text            |                                           |                |        |   |
| picture         |                                           |                |        |   |
| OR code         |                                           |                |        |   |
|                 |                                           |                |        |   |
| bar code        | 😋 template attribute                      |                |        |   |
|                 | template name                             | Shop-template1 |        |   |
|                 | screen type                               | 2.9寸EPD黑白红     |        | * |
|                 | width 296                                 | heig           | ht 128 |   |
|                 | background                                | 无              |        | ~ |
|                 | upload<br>background                      | load pictures  |        |   |
| iterface co     | de                                        |                |        |   |
| iress :         |                                           |                |        |   |
| http://192.168. | 1.171/esis_new/associate/updateScree      |                |        |   |
| [{"mac":"99.9   | 6.19.64", "mappingtype":539, "styleid":11 |                |        |   |
| 2, price trist  | ara, ducoge, paucoge)                     |                |        |   |
|                 |                                           | le.            |        |   |
|                 |                                           |                |        |   |
|                 |                                           |                |        |   |

#### 2.2.1 Upload background image and logo (you can operate it if necessary)

Upload the background image, the screen resolution of the template is 640\*384,

| et Shop-template1 (296x128)                                                                                                    | Save template preview | qrcode1 属性  |     |        |    |
|----------------------------------------------------------------------------------------------------|-----------------------|-------------|-----|--------|----|
|                                                                                                    |                       | basic setup |     |        |    |
| text                                                                                                    |                       | ×           | 219 | У      | 48 |
| picture                                                                                                    |                       | width       | 60  | height | 60 |
| QR code                                                                                                    |                       |             |     |        |    |
| La caba<br>a template attributiv<br>semplate and<br>semplate and |                       |             |     |        |    |
| ad interface code                                                                                                    |                       |             |     |        |    |
| http://192.168.11.77/vstp.rev/associate/updated/are<br>core:<br>[[mar:198.96.116.04]/mapping/sef.330;http://artitl.<br>2/price/11.99.97;http://price.org/11/2                                                                                                    |                       |             |     |        |    |

then the uploaded background image should also be 640\*384:

| id a normal image or logo:                               |                              |                  |                |         |
|----------------------------------------------------------|------------------------------|------------------|----------------|---------|
| emplate1 (296x128)                                       | 🖺 関<br>save template preview | attribute        |                | Í       |
|                                                          |                              | x 0              | у              | 0       |
|                                                          |                              | width 10         | 00 height      | 20      |
|                                                          |                              | more settings    | Ű              |         |
| upload pictures                                          | ×                            | text             | text preview   |         |
| 图片名 apple_logod *Chinese name is not :<br>称: temporarily | upported                     | prefix           | suffix         |         |
| templa width : 100                                       |                              |                  |                |         |
| screen height : 100                                      |                              | 10111 5120       |                | 5010    |
| 上传图<br>width 社· 选择文件 未选择任何文件                             | na fila                      | font color       | black          | ~       |
| det mine                                                 | geme                         | background color | black          | ~       |
| upload upload pictures                                   |                              | typeface 👳       | R体 <b>、</b> 添加 | 字体      |
| background                                               |                              | alignment        | eft 🗸 bo       | order 1 |
|                                                          |                              |                  | thick          | ness    |
| 169.1.171/osls.psw/accosiata/updateScray                 |                              |                  |                |         |

#### Uploaded successfully:

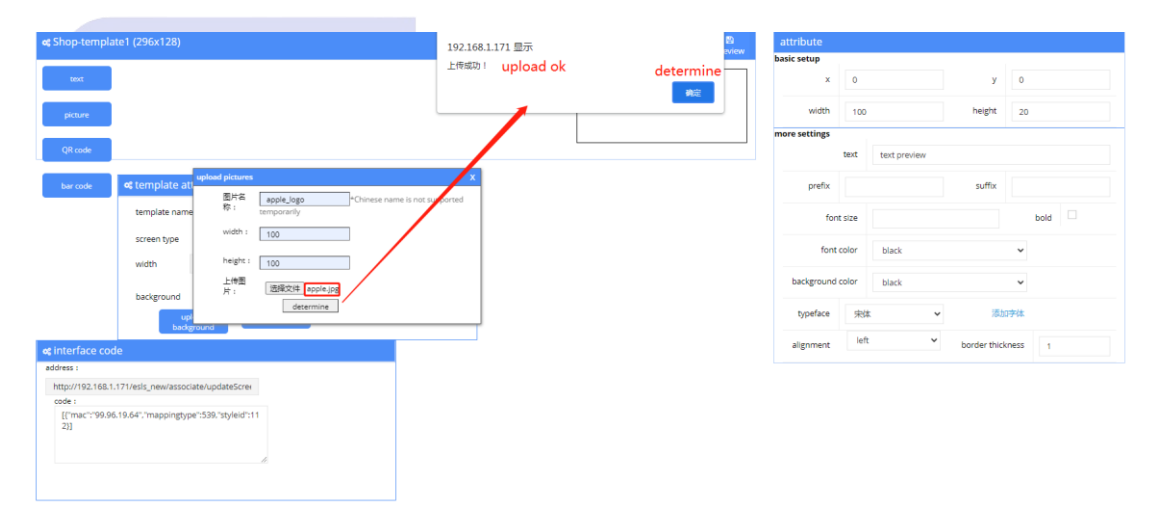

#### 2.2.2 Modify template name

|            | 3)                   |                 |     |   | s | ave template preview | attribute     |      |              |          |       |  |
|------------|----------------------|-----------------|-----|---|---|----------------------|---------------|------|--------------|----------|-------|--|
|            |                      |                 |     |   |   |                      | ×             | 0    |              | у        | 0     |  |
|            |                      |                 |     |   |   |                      | width         | 100  |              | height   | 20    |  |
|            |                      |                 |     |   |   |                      | more settings |      |              |          |       |  |
|            |                      |                 |     |   |   |                      | t             | ext  | text preview |          |       |  |
| emplat     | e attribute          |                 |     |   |   |                      | prefix        |      |              | suffix   |       |  |
| template   | iame                 | Shop-template1  |     |   |   |                      | font s        | ize  |              |          | bold  |  |
| screen typ | e                    | 2.9寸EPD黑白红      |     | * |   |                      | font co       | lor  | black        |          | ~     |  |
| width      | 296                  | height          | 128 |   |   |                      | backgrou      | ind  | black        |          | ~     |  |
| backgrour  | d                    | 无               |     | ¥ |   |                      | 0             | lor  |              |          |       |  |
|            | upload<br>background | upload pictures |     |   |   |                      | typeface      | 宋体   | · ·          | 284,2017 | *SK   |  |
|            |                      |                 |     |   |   |                      | alignment     | left | ~            | bon      | der 1 |  |

### 2.2.3 Choose a background image s 默认模板100 0 у О 2 neight 2.168.1.167 [{"n 0)1

After selection:

| α;默认楼板100 (640x384)                  | D D                                                              | attribute     |        |              |             |         | ľ |
|--------------------------------------|------------------------------------------------------------------|---------------|--------|--------------|-------------|---------|---|
|                                      | save tempiate preview                                            | basic setup   |        |              |             |         |   |
| text                                 |                                                                  | x             | 0      |              | У           | 0       |   |
| picture                              |                                                                  | width         | 100    |              | height      | 20      |   |
| QR code                              |                                                                  | more settings | tout   | And any law  |             |         |   |
|                                      |                                                                  |               | UEAC   | text preview |             |         |   |
| bar code                             |                                                                  | prefix        |        |              | suffix      |         |   |
|                                      | $\mathbf{X}$                                                     | fon           | t size |              |             | bold    |   |
|                                      |                                                                  | font          | color  | black        |             | ~       |   |
| l                                    |                                                                  | background    | color  | black        |             | ×       |   |
|                                      |                                                                  | typeface      | 宋体     | t <b>v</b>   | 添加          | 哼体      |   |
| 🛠 template attribute                 | 🗙 interface code                                                 | alignment     | left   | ×            | border thic | kness 1 |   |
| template name template1              | address :<br>http://102.168.1.167/eele.new/associate/undateScrey |               |        |              |             |         |   |
| screen type 7.5寸EPD黑白紅 V             | code :                                                           |               |        |              |             |         |   |
| width 640 height 384                 | [{"mac":'99.96.19.64", "mappingtype":871, "styleid":10<br>0}]    |               |        |              |             |         |   |
| bet                                  |                                                                  |               |        |              |             |         |   |
| background                           | l l l l l l l l l l l l l l l l l l l                            |               |        |              |             |         |   |
| upload upload pictures<br>background |                                                                  |               |        |              |             |         |   |

#### 2.2.4 Add text

Click the field properties on the left, you can add the corresponding field to the template, and name the field you added when adding, for example, add a "name" field, as shown in the figure below:

| picture<br>QR code                               |                                      |             |                                                                                                    | x<br>width<br>more settings | 0<br>100<br>text | text preview   | y<br>height  | 0      |
|--------------------------------------------------|--------------------------------------|-------------|----------------------------------------------------------------------------------------------------|-----------------------------|------------------|----------------|--------------|--------|
| bar code                                         | add fields<br>清能入学段音:<br>            | please inpu | t field name                                                                                                    | prefix                      | t size           |                | suffix       | bold   |
|                                                  |                                      | aetermine   |                                                                                                    | font                        | color<br>color   | black<br>black |              | *<br>* |
| 1                                                |                                      |             |                                                                                                    | typeface                    | 宋俳               | × *            | 添加           | 1字体    |
| emplate attribute<br>emplate name<br>screen type | template1<br>7.5寸EPD黑白紅<br>heieht 38 | •           | et internate code<br>address :<br>http://192.168.1.167/esis_new/associate/updateScree<br>code :<br>[[mat_196.06.19.64",mappingtyte=1871,1styleid"110<br>[0] | alignment                   | left             | v              | border thick | ness 1 |
| ackground                                        | bg1<br>upload pictures               | ~           |                                                                                                    |                             |                  |                |              |        |

| * #211/##5100/c/0~3941   | 8 8                                                                                                    | ibuto       |                   |              |         | 1 |
|--------------------------|----------------------------------------------------------------------------------------------------|-------------|-------------------|--------------|---------|---|
| (次伝/授(版100 (640X584))    | save template preview basic s                                                                                                    | setup       |                   |              |         |   |
| text                     |                                                                                                    | x           | 0                 | У            | 0       |   |
| picture                  |                                                                                                    | width       | 100               | height       | 20      |   |
|                          | mores                                                                                                    | settings    |                   |              |         |   |
| QR code                  |                                                                                                    |             | text text preview |              |         |   |
| bar code                 |                                                                                                    | prefix      |                   | suffix       |         |   |
|                          | X                                                                                                    | font        | size              |              | bold 🗆  |   |
| -                        |                                                                                                    | font o      | olor black        |              | ~       |   |
|                          | ba                                                                                                    | ackground c | olor black        |              | *       |   |
|                          | τ                                                                                                    | typeface    | 宋体 🗸              | 添加           | 存体      |   |
| template attribute       | og interface code                                                                                                    | lignment    | left 🗸            | border thick | iness 1 |   |
| template name template1  | adoress :<br>http://192.168.1.167/esis_new/associate/updateScree                                                                                                    | -           |                   |              |         |   |
| screen type 7.5寸EPD黑白红 🗸 | code :                                                                                                    |             |                   |              |         |   |
| width 640 height 384     | R mac : 99396-19364 , mappingtype :071, styleid :10<br>03]                                                                                                    |             |                   |              |         |   |
| background bg1 ~         | , All and the second second seco |             |                   |              |         |   |
| upload upload pictures   |                                                                                                    |             |                   |              |         |   |

Click to select the field and drag the mouse to adjust the position of the field and the size of the frame, and you can also configure the parameters of the field on the right

| 认模板100 (640x384) | )            | save template preview                                         | text1 属性                        |        |
|------------------|--------------|---------------------------------------------------------------|---------------------------------|--------|
| text             |              |                                                               | x 158 y                         | 59     |
| picture          |              |                                                               | width 392 height                | 155    |
| QR code          |              | lack —                                                        | more settings<br>text Jack      |        |
| ar code          |              | Juon                                                          | prefix suffix                   |        |
|                  |              |                                                               | font size 120                   | bold 🗵 |
|                  |              |                                                               | font color black                | ~      |
|                  |              |                                                               | background color white          | ~      |
| nnlate attribute |              | er interface code                                             | typhdace skik ✓ i≋bo            | 字体     |
| iplate name      | template1    | address :                                                     | alignment center V border thick | ness 1 |
| en type          | 7.5寸EPD黑白红 🗸 | http://192.168.1.167/esls_new/associate/updateScree<br>code : |                                 |        |
| th 640           | height 384   | [['mac':'99.96.19.64",'mappingtype':871,'styleid':10<br>0]]   |                                 |        |
|                  |              |                                                               |                                 |        |

#### 2.2.5 Add barcode field

| .5 Add barcode field                                                                                        |                                                                                                    | 1                                                                                                    |
|----------------------------------------------------------------------------------------------------|----------------------------------------------------------------------------------------------------|----------------------------------------------------------------------------------------------------|
| (被数100 (640/384)<br>mm<br>com<br>com<br>com<br>com<br>com<br>com<br>com<br>com<br>com                       | Jack                                                                                                    | text1 Etcl       baic setup       x     158       width     352       height     155       more settings       text     jack       prefix     suffix       fort size     120       baid     10       fort size     120       baid     10 |
| nlate attribute                                                                                             | re interface code                                                                                                    | typeface 宋体 译加子体                                                                                                    |
| nplate name template1<br>een type 7.57EPO器EIE v<br>th 640 height 384<br>coground bg1 v<br>toplaset optiones | addres 1 http://192.108.1.107/es/st_new/associate/updateScree code 1 [[["mar:"99.96.19.64", "mappingtype:1871, styleid:110 0]] . | alignment center v border thickness t                                                                                                    |

| ✿ 默认楼板100 (640x384)               | 8                                                         | B barcode1 属性 |           |
|-----------------------------------|-----------------------------------------------------------|---------------|-----------|
|                                   | Save template pre                                         | basic setup   |           |
| Teest                             |                                                           | x 183         | у 315     |
| peture<br>QR code<br>ter code     | Jack                                                      | width 198     | height 10 |
| ¢ template attribute              | o¢ interface code                                         |               |           |
|                                   | address :                                                 |               |           |
| template name template1           | http://192.168.1.167/esls_new/associate/updateScree       |               |           |
| screen type 7.5寸EPD黑白红            | v code :                                                  |               |           |
| width 640 height 384              | [{ mac : 94.96.19.64 ; mappingspe :8/1, styled :10<br>0}] |               |           |
| background bg1                    | •                                                         |               |           |
| upload upload pictures background |                                                           |               |           |

#### 2.2.6 Add QR code field

|                                                                                   |                            |                                                                                                    | B B barco | de1 属性  |     |        |     |  |
|-----------------------------------------------------------------------------------|----------------------------|----------------------------------------------------------------------------------------------------|-----------|---------|-----|--------|-----|--|
| TEXA                                                                              | III                        |                                                                                                    | basic set | up<br>x | 183 | У      | 315 |  |
| picture                                                                           |                            | XBC-LLC-1954                                                                                                    |           | width   | 198 | height | 10  |  |
| (R code                                                                           |                            |                                                                                                    | X         |         |     |        |     |  |
| er code                                                                           | *<br>清能入字段名:               |                                                                                                    |           |         |     |        |     |  |
|                                                                                   |                            |                                                                                                    |           |         |     |        |     |  |
|                                                                                   | determine                  |                                                                                                    |           |         |     |        |     |  |
| _                                                                                 | determine                  |                                                                                                    |           |         |     |        |     |  |
| plate attribute                                                                   | desermine                  | ¢ interface code                                                                                                    |           |         |     |        |     |  |
| plate attribute<br>slate name template1                                           | determine                  | ¢ interface code<br>esors :<br>http://2014.1407/eth_pee/gsor/stelupdate/creat                                                                                                    |           |         |     |        |     |  |
| nplate attribute<br>plate name template1<br>en type 7.512F02#3                    | EL V                       | ¢ interface code<br>edorss :<br>http://12.11.61/elis.new/associate/updateScrei<br>code:<br>code: |           |         |     |        |     |  |
| nplate attribute<br>plate name template1<br>7.51520382<br>th 640                  | etermine<br>ti vitetti 384 | ¢ interface code<br>adves 1<br>http://192.161.1.67/eds_new/associate/updateScrei<br>code 1<br>[fmact*99.06.19.64*,*mappingtyse*371.3bj/edt*10<br>0]]                                                                                                    |           |         |     |        |     |  |
| nplate attr/bute<br>nplate name template1<br>entype 7.5/5 PDillet<br>skground bg1 | A determine                | ¢ interface code<br>advess :<br>http://192.1618.1.67/rels_new/associate/updateScrei<br>cod:<br>[[Tmac:'99.96.19.64; 'mappingtyse'3571.35/edit10<br>0]]                                                                                                    |           |         |     |        |     |  |

You can drag the QR code graphic to adjust the position, and the position and size parameters will be modified directly on the right side.

|                                      | esls_new/mms/getDispMs?id=96  |                                                                                                    |            |     |        |     |
|--------------------------------------|-------------------------------|----------------------------------------------------------------------------------------------------|------------|-----|--------|-----|
| 状认模板96 (640x:                        |                               | 8 8                                                                                                    | barcode1 / | 閘性  |        |     |
|                                      |                               | BAPERA ISOL                                                                                                    | 基本设置       |     |        |     |
| 文本                                   |                               |                                                                                                    | x          | 171 | У      | 180 |
| 图片                                   |                               | •                                                                                                    | width      | 270 | height | 45  |
| 二体码<br>金形码                           |                               |                                                                                                    |            |     |        |     |
|                                      |                               |                                                                                                    |            |     |        |     |
| 英 <b>板属性</b>                         |                               | <ul> <li>K(1)代码</li> </ul>                                                                                                    |            |     |        |     |
| 英板属性                                 |                               | ▲ 接目代码<br>数2:                                                                                                    |            |     |        |     |
| 英板属性<br>最近名称                         | Test-template                 | 本技口代紛                                                                                                    |            |     |        |     |
| 莫板属性<br>夏医名称<br>开番类型                 | Test-template<br>7.5寸tPD蛋白红 ・ | dt 注[]/代码     TSD2:     TSD2: |            |     |        |     |
| 規反属性:<br>取板名称:<br>編英型:<br>支援 640     | Test-template<br>7.5寸EPO第6任   | マ 投口代265           第2:           http://192.168.1.201/e36_new/associate/updateSorer           代語:           [[mac1:*99.96.19.64*]mappingtype*167*styleid*36                                                                                                    |            |     |        |     |
| 長初属性<br>数数名称<br>耳構発型<br>支数 640<br>雪景 | Test-template<br>7.5寸EPD黑台红   | <b>ペ 記[ 1代5/3</b><br><b>第注:</b><br>http://192.168.1.201/e38_new/associate/updateScree<br>代語:         [[[Tmat <sup>+</sup> 199.96.19.64*;Tmappingtype <sup>+</sup> 167.7styleid <sup>+</sup> 196         ]]                                                                                                    |            |     |        |     |

| exceletion (cdoxces)                                                                                                    | Aurocal 1 (2011)           baic seeing           x           y           306           y           web           270           height           45   |
|----------------------------------------------------------------------------------------------------|----------------------------------------------------------------------------------------------------|
| template attribute     ct interface code       template attribute     ct interface code       template attribute     template attribute       template attribute     cdoss :       screen type     7.57500 REIE       width     640       height     384       background     bp1       updoof     estatement       updoof     estatement |                                                                                                    |
|                                                                                                    |                                                                                                    |
| 12136120144.exe/emergenDigMid199.GoogleChane<br>27621 192361201eid.new/mmigdDigMild196<br>ext MUL88:09 (640x384)                                                                                                    | Image1 (8):E           X         177         Y         17           width         32         height         91           idsRBM         26         • |

Adjust the position and size parameters of the logo on the right, and select the logo or picture you want to display:

| 192.168.1.201/esls_new/mms/ge | etDispMs?id=96 - Google Chrome | and and the state in some                                      |           | and some the                               | and a set of the local data |   |
|-------------------------------|--------------------------------|----------------------------------------------------------------|-----------|--------------------------------------------|-----------------------------|---|
| 、不安全   192.168.1.201/es       | ls_new/mms/getDispMs?id=96     |                                                                | _         |                                            |                             |   |
| ☞ 默认模板96 (640x38              |                                | 日 日 日 日 日 日 日 日 日 日 日 日 日 日 日 日 日 日 日                          | image1 属性 |                                            |                             |   |
|                               |                                |                                                                | 基本设置      |                                            |                             |   |
| 文本                            |                                |                                                                | x         | 428                                        | У 18                        |   |
| 图片                            |                                |                                                                | width     | 150                                        | height 83                   |   |
| 二维码                           |                                | Jack                                                           | 选择图片      | 无<br>无<br>zgic                             |                             | • |
| 条形码                           |                                |                                                                |           | logo<br>zgjclogo<br>dh                     |                             |   |
|                               |                                |                                                                |           | dq<br>gh<br>gh2<br>jh<br>jh1<br>jh2<br>jh3 |                             |   |
| <b>¢</b> 模板属性                 |                                | at 接口代码                                                        |           | soumai<br>TissotLogo                       |                             |   |
| 橫板名称                          | Test-template                  | f8tiz :<br>http://192.168.1.201/esis_new/associate/updateScree |           |                                            |                             |   |
| 屏幕类型                          | 7.5寸EPD黑白红 •                   | 代码:<br>//mac***99.96.19.6/**manningtyna**167 *styleid**96      |           |                                            |                             |   |
| 宽度 640                        | 高度 384                         | (Turk - secon sole - mappingspit - 167, styletid - 30          |           |                                            |                             |   |
| 背景                            | bg1 •                          | e e e e e e e e e e e e e e e e e e e                          |           |                                            |                             |   |
| 上传育景                          | 上侍图片                           |                                                                |           |                                            |                             |   |
|                               |                                |                                                                |           |                                            |                             |   |

| text<br>picture<br>QR code                                | '                                 | Iack                                                             | Average     Average     Average       Average     Average     Average       Average     Average     Average       Average     Average     Average       Average     Average     Average       Average     Average     Average       Average     Average     Average       Average     Average     Average |
|-----------------------------------------------------------|-----------------------------------|------------------------------------------------------------------|----------------------------------------------------------------------------------------------------|
| ber code                                                  |                                   | a interface code                                                 | logo<br>rgCogo<br>dh<br>dq<br>gh<br>gh1<br>gh2<br>jh2<br>jh3<br>logo11                                                                                                    |
|                                                           | template1                         | address :<br>http://192.168.1.167/esis_new/associate/updateScree |                                                                                                    |
| nplate name                                               | 7.6寸500里白打                        | code :<br>[("mac":"99.96.19.64", "mappingtype":871."styleid":10  |                                                                                                    |
| een type                                                  | 1.3 JELOWERL                      | 0)1                                                              |                                                                                                    |
| th 640                                                    | height 384                        | 0)]                                                              |                                                                                                    |
| reen type<br>tith 640<br>tkground<br>upload<br>background | height 384<br>bgt vpload pictures | 01                                                               |                                                                                                    |
| een type<br>th 640<br>kground<br>upload<br>background     | rgload picture                    | 01                                                               |                                                                                                    |

| ▲ 不安全   192.168.1.201/esls_ | _new/mms/getDispMs?id=96 | an average and there are a                                   | Come has not a first of the |
|-----------------------------|--------------------------|--------------------------------------------------------------|-----------------------------|
| ≪ 默认模板96 (640x384           | )                        | 8 8                                                          | image1 属性                   |
|                             |                          | 0代行程版 均范                                                     | 基本设置                        |
| 文本                          |                          |                                                              | x 428 y 18                  |
| 图片                          |                          | TISSOT                                                       | width 150 height 83         |
| 二维码                         |                          | Jack                                                         | 造程圈片 TissotLogo v           |
| 祭形码                         |                          | ABC-abc-1234                                                 |                             |
|                             |                          |                                                              |                             |
| <b>⊄</b> 模板属性               |                          | ≪ 接口代码                                                       |                             |
| 橫板名称                        | Test-template            | 地址:<br>http://192.168.1.201/esls_new/associate/updateScree   |                             |
| 屏幕类型                        | 7.5寸EPD黑白红 •             | 代語:<br>[("mac":"99.96.19.64", "mappingtype":167."styleid":96 |                             |
| 宽度 640                      | 高度 384                   | )]                                                           |                             |
| 背景                          | bg1 ·                    |                                                              |                             |
| 上传背景                        | 上传题片                     |                                                              |                             |
|                             |                          |                                                              |                             |

**Note:** When refreshing, the parameters of the picture field should be filled in with the name of the uploaded picture.

#### 2.2.8 Preview

| 8 Preview         |                                                                            |                    |        |    | 2( |
|-------------------|----------------------------------------------------------------------------|--------------------|--------|----|----|
| 模板100 (640x384)   | 8 8                                                                        | image1 도性          |        |    |    |
|                   | save template prev                                                         | ew basic setup     |        |    |    |
| xt                |                                                                            | x 541              | У      | 8  |    |
| a proview         |                                                                            | width 81           | height | 69 |    |
| a preview         | Nde                                                                        | select pictures dh |        |    | v  |
| late attribute    |                                                                            |                    |        |    |    |
| te name template1 |                                                                            |                    |        |    |    |
| type 7.5寸EPD黑白红   | <pre>rmtps//192.108.1.10 //esis_new/associate/updatescree<br/>code :</pre> |                    |        |    |    |
| 640 height 384    | It mac : vs/ae/iv/e/, mappingtype/36/1/36/eid/110<br>0]]                   |                    |        |    |    |
| h-r               | •                                                                          |                    |        |    |    |
| ound              |                                                                            |                    |        |    |    |

#### 2.2.9 Save template **c;** 默认模板100 ( x 541 у 8 width 81 height 69 Jack select pictures dh 驟 ABC-abc-1234 template1 92.168.1.167/esls\_nev http 7.5寸EPD墨白紅 code : [{''n 0)1

#### 2.2.10 Modify the template

# 21

Click the preview image or modify button:

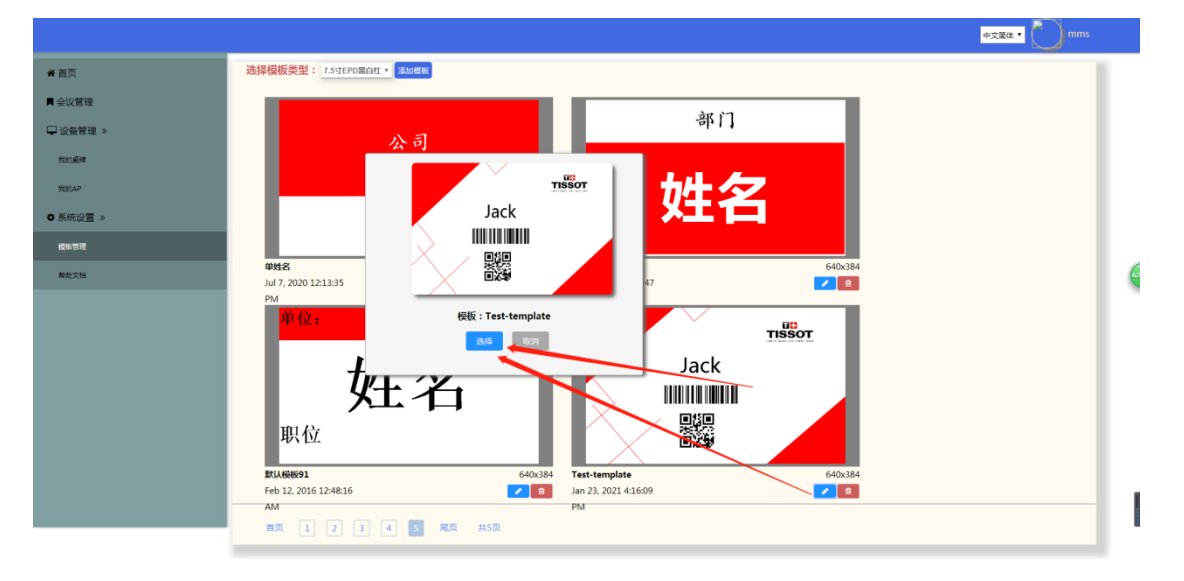

Click to select "Select" to enter the template configuration interface to modify the last shift.

|                        | Engen 🗸 🛞 mas                           |
|------------------------|-----------------------------------------|
| # Home Page            | 选择极振笑望: ZsgEpomant v Au                 |
| management of meetings |                                         |
| device management >    |                                         |
| My table card          | Jack                                    |
| • System setup >       |                                         |
| Template management    |                                         |
| Help document          | templati 640x384<br>Dec 21, 2021 2015 1 |
|                        | AM                                      |
|                        |                                         |
|                        |                                         |
|                        |                                         |
|                        |                                         |
|                        |                                         |
|                        | Liven Das 🚺 tel non 1917                |
|                        | Line Ladie - an halfe Scyle             |

#### 3. Interface docking instructions

### 3.1 Interface example

Enter the interface editing interface, you can see the interface code of the template:

22

|                                                                                                    | save template preview                                                                                                    | basic setup                         |
|----------------------------------------------------------------------------------------------------|----------------------------------------------------------------------------------------------------|-------------------------------------|
| text:                                                                                                    |                                                                                                    | x 0 y 0                             |
| picture<br>QR code                                                                                                    | T 1                                                                                                    | more settings                       |
| bar code                                                                                                    | Jack                                                                                                    | prefix suffix                       |
|                                                                                                    |                                                                                                    | font size bold                      |
|                                                                                                    |                                                                                                    | font color black 👻                  |
|                                                                                                    |                                                                                                    | background color black 🗸            |
| at template attribute                                                                                                    | # interface code                                                                                                    | typeface 宋体 v 添加字体                  |
| terglate anno botte<br>terglate anno terglate 1<br>screen type 7.5TPD#ExE[ ↓ ↓<br>width 640 height 384<br>background bg1 ↓ ↓<br>terglate ground bg1 ↓ ↓ | de intervisie Coder<br>adders a<br>http://102.108.1.107/sets.new/associate/updateScree<br>code :<br>("mact" V96.06.104.1"msp0ring.per/371.3m/sed+10<br>0."bgt"/mame"1jack","barcode:"/"grcode:"/"grcode:"/"pick<br>we"th");;;;;;;;;;;;;;;;;;;;;;;;;;;;;;;;;;; | alignment left v border thickness 1 |
| URL: <u>http://192.168.1.20</u><br>To modify the ip and port r                                                                                          | 01/esls new/associate/updateS<br>number of the url according to t                                                                                                    | creen<br>the actual server address  |
| Body parameters (applicati                                                                                                    | ion/json:MART TA                                                                                                    | G LEADER                            |
| [                                                                                                    |                                                                                                    |                                     |
| {                                                                                                    |                                                                                                    |                                     |
| "mac":"99.96.19.64" <i>,</i>                                                                                                    |                                                                                                    |                                     |
| "mappingtype":871,                                                                                                    |                                                                                                    |                                     |
| "styleid":100,                                                                                                    |                                                                                                    |                                     |
| "bg1":"" <i>,</i>                                                                                                    |                                                                                                    |                                     |
| "name":"Jack",                                                                                                    |                                                                                                    |                                     |
| "barcode":"123456789",                                                                                                    |                                                                                                    |                                     |
| "qrcode":"htpp://www.bai                                                                                                    | du.com",                                                                                                    |                                     |
| "picture":"dh"                                                                                                    |                                                                                                    |                                     |
| }                                                                                                    |                                                                                                    |                                     |

# 23

#### 3.2 Interface Description

Interface introduction:

#### No description

Basic Information:

| Items             | Interface Information                                |
|-------------------|------------------------------------------------------|
| Interface status  | Finish                                               |
| Interface address | http://192.168.1.201/esls_new/associate/updateScreen |
| Request method    | POST                                                 |
| Request type      | json                                                 |
|                   |                                                      |

Request parameters:

# SMART TAG LEADER

Body Json parameter description:

| Parameter     | Example value            | Required | Parameter<br>Description  |
|---------------|--------------------------|----------|---------------------------|
| 0             |                          | Required | No description yet        |
| 0.mac         | 99.95.66.43              | Required | Device ID number          |
| 0.mappingtype | 167                      | Required | Mapping type              |
| 0.styleid     | 96                       | Required | Template ID               |
| 0.bg1         | bg1                      | Optional | Background image<br>field |
| 0.name        | Jack                     | Required | Text Field                |
| 0.bacode      | 20210123                 | Required | Barcode Field             |
| 0.qrcode      | http://www.baidu.<br>com | Required | QR code Field             |

DALIAN SERTAG TECHNOLOGY CO., LTD www.eslmfg.com

]

| 0.logo | TissotLogo | Required | Picture Field, to<br>pass the picture<br>name |
|--------|------------|----------|-----------------------------------------------|

Raw parameter description:

| [                                |
|----------------------------------|
| {                                |
| "mac":"99.96.19.64",             |
| "mappingtype":871,               |
| "styleid":100,                   |
| "bg1":"",                        |
| "name":"Jack",                   |
| "barcode":"123456789",           |
| "qrcode":"htpp://www.baidu.com", |
| "picture":"dh"                   |
| }                                |
| ]                                |
|                                  |

Response parameters:

Example response:

| true |                                   |
|------|-----------------------------------|
|      |                                   |
|      |                                   |
|      |                                   |
|      | DALIAN SERTAG TECHNOLOGY CO., LTD |

www.eslmfg.com

#### 3.3 Interface test

Use http testing tools such as postman to test the interface.

#### 

#### 3.4 Other interfaces

The electronic label system provides some other interfaces. For details, please refer to the interface document for docking.

### 4. Modify the V2 base station IP T TAG | FADER

The default IP of the V4 base station is 192.168.1.200:

Wired access modification:

Connect the LAN port of the POE power supply to the computer, change the computer IP to 192.168.1.100 (the 192.168.1 network segment is sufficient), and then visit the browser:

192.168.1.200

Login configuration interface

| ← → C 介 ③ 192.168.1.200 ※ 应用 ▶ 建议网站 ▲ 从 IE 中导入 条 查看问题 - MantisBT ▲ Google 翻译 2 货币战争已打8年,… ● IAR常用快捷键及使… ● linux c | <ul> <li>★ ▲ 更新 ::</li> <li>● 电子拣货标签 ※ ▲ 其他书签 : 國 兩歲萬单</li> </ul> |
|----------------------------------------------------------------------------------------------------|-------------------------------------------------------------------|
| User Login<br>User Name: Admin<br>Password:<br>Login                                                              |                                                                   |
|                                                                                                    |                                                                   |
| 🗈 applejpg 🔿                                                                                                    | 金都墨示 ×                                                            |
| Password: 7834                                                                                                    | × +                                                               |
| ← → C 介 ▲ 不安全 192.168.1.201:8080/sysinfo.html                                                                     | · · · · · · · · · · · · · · · · · · ·                             |

| Router NetWork | Configuration |
|----------------|---------------|
|----------------|---------------|

🗰 应用 ▶ 建议网站 📙 从 IE 中导入 🍐 百度一下,你就知道 💦 查看问题 - MantisBT 😌 www.google.com 🛛 👋 📙 其他书签

| MAC Address: 02:01:69:EE:03:8A                                                          |                                                                                                 |  |
|-----------------------------------------------------------------------------------------|-------------------------------------------------------------------------------------------------|--|
| IP Address:<br>Mask Address:<br>GateWay:<br>DNS1:<br>DNS2:<br>• Static<br>U<br>Wifi Con | 192.168.1.201<br>255.255.255.0<br>192.168.1.1<br>8.8.8.8<br>114.114.114.114<br>↓ ●DHCP<br>pdate |  |
| UserName:<br>PassWord:                                                                  | esiswifi1<br>123456789                                                                          |  |
| 600be4957b0f5.docx                                                                      | 全部显示 ×                                                                                          |  |

#### 5. Modify the V4 base station IP

The default IP of the V4 base station is 192.168.1.200:

Wired access modification:

Connect the LAN port of the POE power supply to the computer, change the computer IP to 192.168.1.100 (the 192.168.1 network segment is sufficient), and then visit the browser:

27

192.168.1.200:8080

Wireless access modification:

Connect your mobile phone or computer to eslswifi2 with a password of 123456789. After the connection is successful, the browser will visit:

10.254.117.1:8080

### Login configuration interface SMART TAG LEA

| ✓ 桌牌管理系统 ×             | ✓ wms_项目接口文档           | × 🕑 UGS                                 | ×                | + 0.00           |         |
|------------------------|------------------------|-----------------------------------------|------------------|------------------|---------|
| ← → C ☆ ③ 不安全   192    | .168.1.201:8080        |                                         |                  | 0 <del>1</del> ☆ | 🕆   🖯 🧿 |
| 🏥 应用 ▶ 建议网站 📙 从 IE 中导入 | 爀 百度一下,你就知道            | 💦 查看问题 - MantisBT                       | S www.google.com |                  | » 其他书签  |
|                        | U<br>User Na<br>Passwo | Jser Login<br>me Admin<br>ord:<br>Login |                  |                  |         |
| 600be4957b0f5.docx ^   |                        |                                         |                  |                  | 全部显示 ×  |

User Name: Admin

# 28

#### Password: 7834

| 📃 桌牌管理系统                     | × 🖸 wms_项目接口文档 × 🚱 Router NetWorkInfo × +                     |             |  |  |  |  |
|------------------------------|---------------------------------------------------------------|-------------|--|--|--|--|
| < → C ☆ ▲                    | 不安全   192.168.1.201:8080/sysinfo.html                         | 🖻 🛧 🔅 I 🕒 🖸 |  |  |  |  |
| 🗰 应用 🕨 建议网站                  | 📃 从 IE 中导入  🕈 百度一下 , 你就知道  💦 查看问题 - MantisBT 📀 www.google.com | » _ 其他书签    |  |  |  |  |
| Router NetWork Configuration |                                                               |             |  |  |  |  |
|                              | MAC Address: 02:01:69:EE:03:8A                                |             |  |  |  |  |
|                              |                                                               |             |  |  |  |  |
|                              | IP Address: 192.168.1.201                                     |             |  |  |  |  |
|                              | Mask Address: 255.255.0                                       |             |  |  |  |  |
|                              | GateWay: 192.168.1.1                                          |             |  |  |  |  |
|                              | DNS1: 8.8.8                                                   |             |  |  |  |  |
|                              | DNS2: <u>1114.114.114</u>                                     |             |  |  |  |  |
|                              | Static                                                        |             |  |  |  |  |
|                              | Update                                                        |             |  |  |  |  |
| Wifi Configuration           |                                                               |             |  |  |  |  |
|                              |                                                               |             |  |  |  |  |
|                              | PassWord: 123456789                                           |             |  |  |  |  |
| 600be4957b0f5.docs           |                                                               | 全部显示 ×      |  |  |  |  |